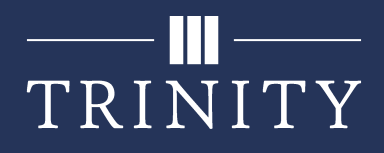

### Set up Wi-Fi on Windows for Students

In order to connect to the wireless network at Trinity (TrinAir), you will need to perform the following procedure on your computer. After these steps have been completed once, your computer should automatically reconnect in the future.

\*Note: ab12345 is a fake account

1. Click on the wireless icon in the bottom right corner of your screen.

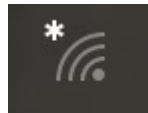

#### 2. Select TrinAir.

\*Note: If you have connected to TrinAir in the past, right-click TrinAir and select Forget.

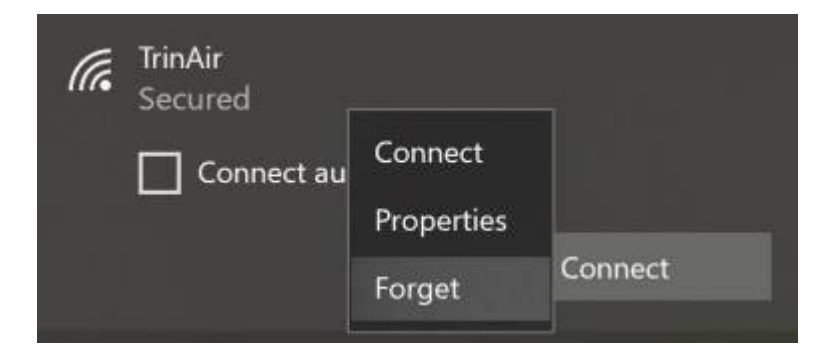

3. Keep the box checked and select Connect.

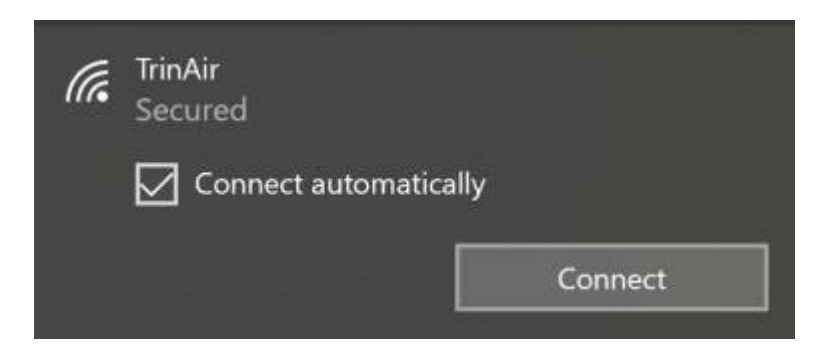

4. Enter your **username** and **password** and select **OK**.

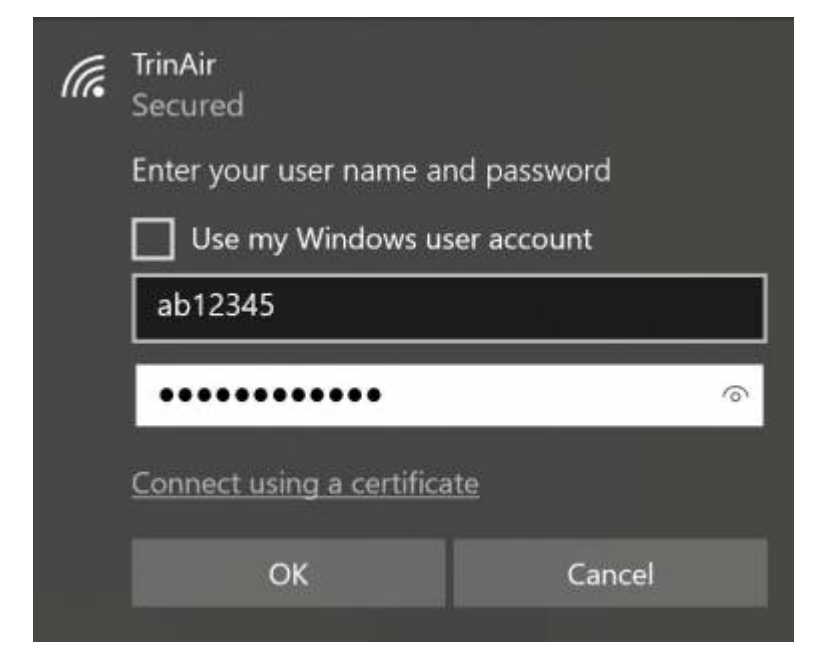

#### 5. Select Connect.

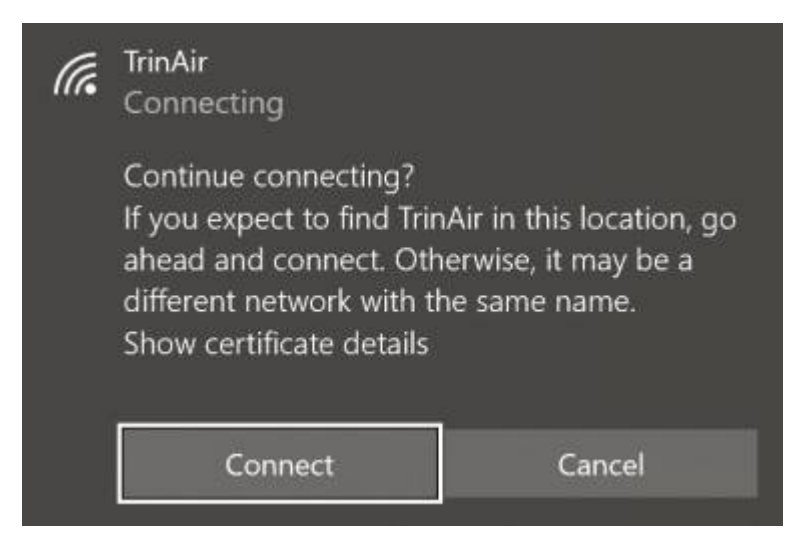

6. You should now be connected to TrinAir.

If these steps do not allow you to immediately connect to TrinAir, you may need to change the wi-fi settings following these instructions:

1. Right-click on TrinAir and click Forget if the option is available.

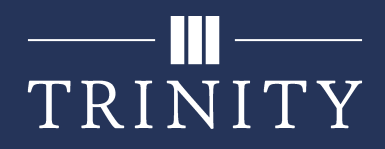

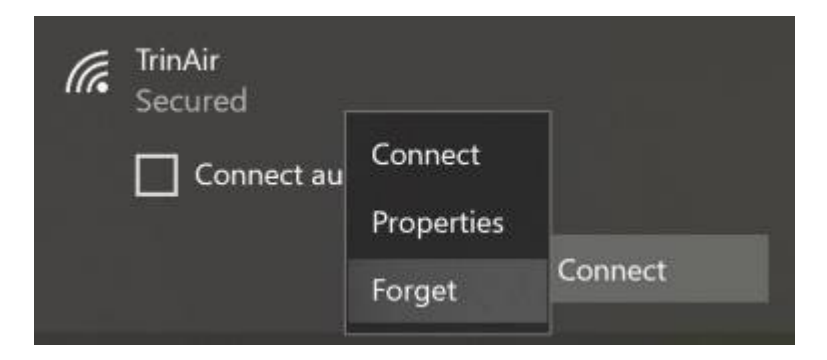

2. Click **Network & Internet Settings** near the bottom of the wi-fi panel.

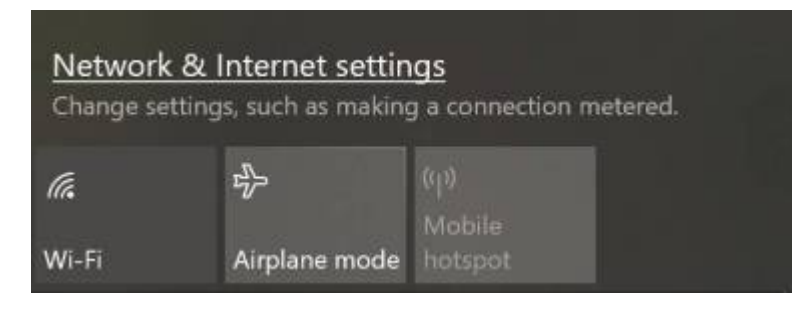

3. While in the Status tab, click Network and Sharing Center.

#### Change your network settings

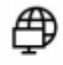

#### Change adapter options

View network adapters and change connection settings.

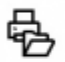

#### Sharing options

For the networks you connect to, decide what you want to share.

View your network properties

Windows Firewall

Network and Sharing Center

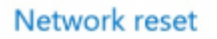

4. Select Set up a new connection or network.

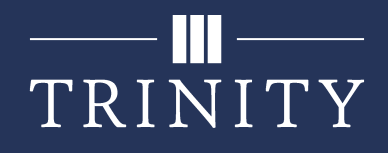

#### View your basic network information and set up connections

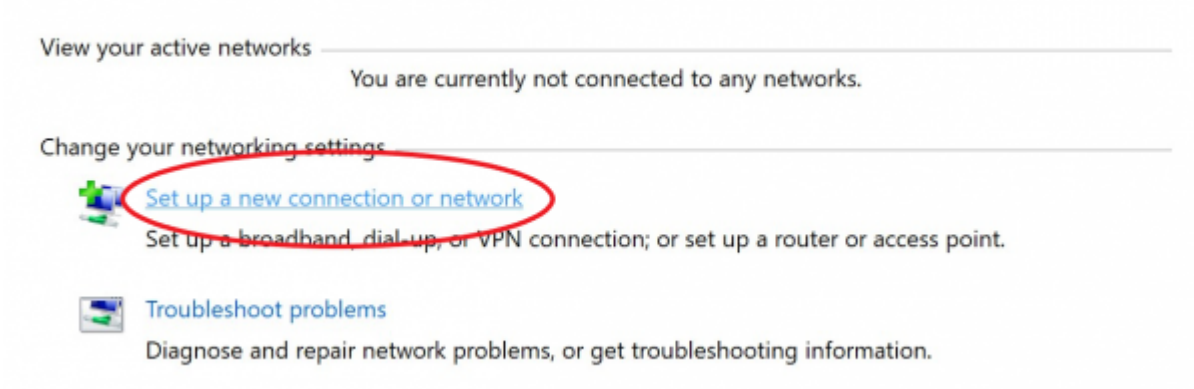

5. Select Manually connect to a wireless network, then click Next.

| hoose a co   | nnection option               |                       |        |  |
|--------------|-------------------------------|-----------------------|--------|--|
| Connect      | to the Internet               |                       |        |  |
| Set up a     | broadband or dial-up conne    | ction to the Internet | 2      |  |
| 👈 📷 Set up a | new network                   |                       |        |  |
| Set up a     | new router or access point.   |                       |        |  |
| Manual       | y connect to a wireless netwo | ork                   |        |  |
| Connect      | to a hidden network or creat  | te a new wireless pro | ofile. |  |
| Connect      | to a workplace                |                       |        |  |
| Set up a     | dial-up or VPN connection t   | o your workplace.     |        |  |
|              |                               |                       |        |  |
|              |                               |                       |        |  |

6. Enter **TrinAir** as the **Network name**, choose **WPA2-Enterprise** as the **Security type**, and **uncheck** the box for **Start this connection automatically**. Click **Next**.

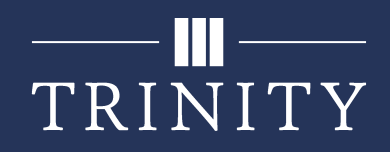

| Enter informatio | n for the wireless net       | work yo     | u want to add    | 1     |
|------------------|------------------------------|-------------|------------------|-------|
| Network name:    | TrinAir                      |             |                  |       |
| Security type:   | WPA2-Enterprise              | ~           |                  |       |
| Encryption type: | AES                          | ~           |                  |       |
| Security Key:    |                              |             | Hide characte    | rs    |
| Start this conne | action automatically         |             |                  |       |
| Connect even i   | f the network is not broadca | sting       |                  |       |
| Warning: If you  | select this option, your com | puter's pri | vacy might be at | risk. |
|                  |                              |             |                  |       |

7. Select Change connection settings.

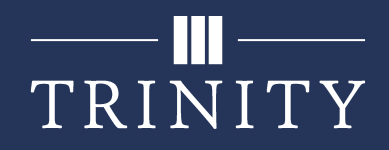

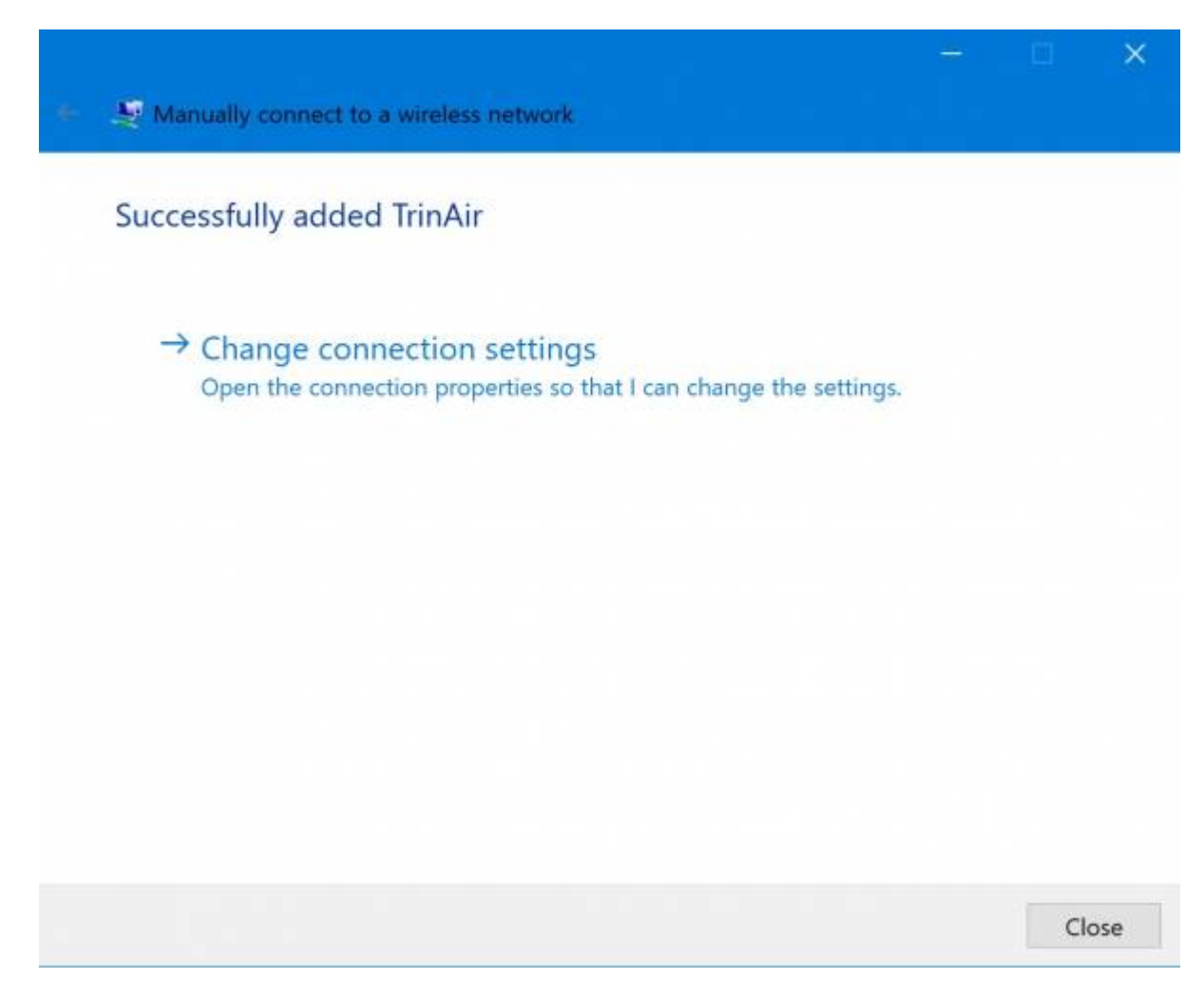

8. Check the box for Connect automatically when this network is in range.

| TrinAir Wirele                                      | ess Netwo   | rk Properties                                         |                                                           | ×      |
|-----------------------------------------------------|-------------|-------------------------------------------------------|-----------------------------------------------------------|--------|
| Connection                                          | Security    |                                                       |                                                           |        |
|                                                     |             |                                                       |                                                           |        |
| Name:                                               |             | TrinAir                                               |                                                           |        |
| SSID:                                               |             | TrinAir                                               |                                                           |        |
| Network typ                                         | pe:         | Access point                                          |                                                           |        |
| Network av                                          | ailability: | All users                                             |                                                           |        |
| Connect<br>Look for<br>network<br>Connect<br>(SSID) | t automatic | ally when this networks while<br>e network is not bro | ork is in range<br>connected to thi<br>badcasting its nar | ne     |
|                                                     |             |                                                       | OK                                                        | Cancel |

9. Open the **Security** tab and click **Settings**.

| TrinAir Wireless Netwo             | rk Properties                     | ×   |
|------------------------------------|-----------------------------------|-----|
| Connection Security                |                                   |     |
|                                    |                                   |     |
| Security type:                     | WPA2-Enterprise ~                 |     |
| Encryption type:                   | AES ~                             |     |
|                                    |                                   |     |
|                                    |                                   |     |
| Choose a network auth              | nentication method:               |     |
| Microsoft: Protected E             | AP (PEAP)                         |     |
| Remember my creatime I'm logged on | dentials for this connection each |     |
| Advanced settings                  |                                   |     |
|                                    |                                   |     |
|                                    |                                   |     |
|                                    |                                   |     |
|                                    | OK Can                            | cel |

10. Uncheck the boxes for Verify the server's identity by validating the certificate and **Enable Fast Reconnect**, then click **Configure**.

| Protected EAP Properties                                                                                                    | ×  |
|----------------------------------------------------------------------------------------------------|----|
| When connecting:<br>Verify the server's identity by validating the certificate<br>Connect to these servers (examples:srv1;srv2;.*\.srv3\.com):                                             |    |
| Trusted Root Certification Authorities:          AddTrust External CA Root         Baltimore CyberTrust Root                                                                               | ^  |
| Certum CA<br>Certum Trusted Network CA<br>Class 3 Public Primary Certification Authority<br>COMODO RSA Certification Authority<br>DigiCert Assured ID Root CA<br>↓ DigiCert Clobal Poet CA | ~  |
| Notifications before connecting:<br>Tell user if the server name or root certificate isn't specified                                                                                       | ~  |
| Select Authentication Method:                                                                                                    |    |
| Secured password (EAP-MSCHAP v2)  Configur Enable Fast Reconnect Disconnect if server does not present cryptobinding TLV Enable Identity Privacy                                           | e  |
| OK Cance                                                                                                    | el |

11. **Uncheck** the box, then click **OK** twice.

| EAP MSCHAPv2 Properties |                   | ×     |
|-------------------------|-------------------|-------|
| When connecting:        |                   |       |
| Automatically use my V  | Vindows logon nam | e and |
| — password (and domain  | ir any).          |       |
| ОК                      | Cancel            |       |

12. Click Advanced settings in the TrinAir Wireless Network Properties dialog box.

| TrinAir Wireless Network Properties             |                         |             | ×      |  |
|-------------------------------------------------|-------------------------|-------------|--------|--|
| Connection Security                             |                         |             |        |  |
|                                                 |                         |             |        |  |
| Security type:                                  | WPA2-Enterprise         |             | ~      |  |
| Encryption type:                                | AES                     |             | ~      |  |
|                                                 |                         |             |        |  |
|                                                 |                         |             |        |  |
| Choose a network auth                           | nentication method:     |             | _      |  |
| Microsoft: Protected EAP (PEAP) $\lor$ Settings |                         |             |        |  |
| Remember my cree<br>time I'm logged on          | dentials for this conne | ection each |        |  |
| Advanced settings                               |                         |             |        |  |
|                                                 |                         |             |        |  |
|                                                 |                         | ОК          | Cancel |  |

13. Check the box for Specify authentication mode, choose User authentication in the dropdown list, and click Save credentials.

| Advanced settings                                                       |                   | ×      |
|-------------------------------------------------------------------------|-------------------|--------|
| 802.1X settings                                                         |                   |        |
| Specify authentication mode:                                            |                   |        |
| User authentication $$                                                  | Save credent      | tials  |
| Delete credentials for all users                                        |                   |        |
| Enable single sign on for this network                                  |                   |        |
| Perform immediately before user log Perform immediately after user logo | gon<br>m          |        |
| Maximum delay (seconds):                                                | 10                | *      |
| Allow additional dialogs to be display sign on                          | yed during single |        |
| This network uses separate virtual L<br>and user authentication         | ANs for machine   |        |
|                                                                         |                   |        |
|                                                                         |                   |        |
|                                                                         |                   |        |
|                                                                         |                   |        |
|                                                                         | OK                | Cancel |

14. Enter your Trinity **username** and **password**, then click **OK**.

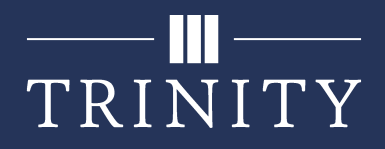

| Windows Security                                                               | ×                                       |
|--------------------------------------------------------------------------------|-----------------------------------------|
| Save credentials                                                               |                                         |
| Saving your credentials allows y<br>network when you're not logge<br>updates). | our computer to connect to the download |
| ab12345                                                                        |                                         |
| •••••                                                                          |                                         |
|                                                                                |                                         |
| ОК                                                                             | Cancel                                  |

15. Keep clicking **OK** to exit out of all dialog boxes.

16. Your device should automatically connect to **TrinAir**. If it does not immediately do so, you may connect manually by clicking the wireless icon in the bottom right of your screen and connecting to **TrinAir**.